## SAMSUNG Gear S2 classic

QUICK REFERENCE MANUAL

SAMSUNG

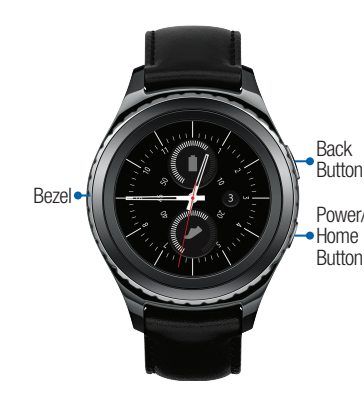

Device Functions

# Setting Up Your Gear S2

### Step 1. Charging the Gear S2

 Carefully place the Gear S2 on the wireless charging dock and connect the dock to a power supply.

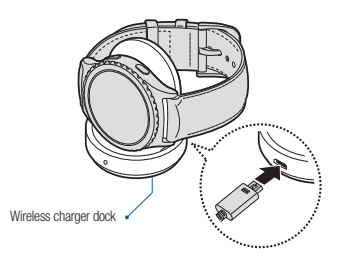

Caution !: Use the Samsung charger that came with your device. Use of other chargers may damage the device and void the warranty.

#### Step 2. Turning Your Gear S2 On and Off

- To turn ON the Gear S2, press and hold the **Power/Home** button.
- To turn OFF the Gear S2, press and hold the **Power/Home** button and tap Power off.

#### Step 3. Pairing your Gear S2 to a smartphone

To connect your Gear S2 to your smartphone, install the Samsung Gear app on your phone.

For non-Samsung smartphones:

Download the Samsung Gear app from the Google Play<sup>™</sup> store or the App Store.

Compatible with Android 4.4 and later with 1.5GB RAM. Some features may not be available. For best compatibility, connect with Samsung Galaxy devices.

For Samsung smartphones: Open Galaxy Apps or visit apps.samsung.com/gear and download it.

- Gear S2: Make sure your Gear S2 is turned on.
- **2. Smartphone:** Open the Samsung Gear app.
- 3. Smartphone: Turn on Bluetooth.

**4. Smartphone:** Select the Gear S2

5. Smartphone: When the Bluetooth

pairing request window is shown,

model name.

tap OK.

up for standalone use.

# Activating the Gear S2

Once you have connected the Gear S2 to your smartphone, tap **Activate** on your Gear S2 and follow the instructions to set it

### Home Screen

Press the Power/Home button at anytime to return to the home screen.

#### Moments Bar

From the home screen, swipe the screen down to view the notification panel. From here you can quickly forward calls, adjust volume, display brightness and turn on the Do not disturb feature.

#### **Opening the Apps screen**

- **1.** From the home screen, press the Power/Home button.
- **2.** Tap an app icon to open the app.

### Using the Bezel

Rotate the Gear S2 bezel to the left to view messages and notifications, or to the right to see Settings and Apps.

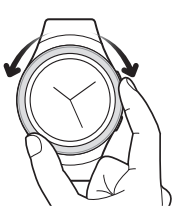

Need more help? Go to www.samsung.com/us/gearsupport

©2016 Samsung Electronics America, Inc. Samsung and Samsung Gear S are both trademarks of Samsung Electronics Co., Ltd. Bluetooth is a registered trademark of Bluetooth SIG. Other company and product names mentioned herein may be trademarks of their respective owners. Screen images simulated. Appearance of device may vary.

#### Making a call Open the Apps screen, tap Phone ( $\rightarrow$ BD, enter a number to dial, and

then tap 🛴.

Calls

NOTE: If a Bluetooth connection between the Gear S2 and smartphone is not available, outgoing calls will be made from the Gear S2 phone number.

#### Forwarding calls to the Gear S2

Set the smartphone to forward incoming calls to the Gear S2. Make sure the Gear S2 is connected to the smartphone when you turn on call forwarding.

From the Apps screen, tap **Settings**  $( \bigcirc ) \rightarrow Call \rightarrow Call forwarding.$ **2.** Tap **Turn On**  $\rightarrow$   $\checkmark$  to automatically forward your calls to your Gear S2.

#### Viewing a Message

- From the home screen, rotate the bezel to the left to view notifications.
- 2. Tap **Messages** and scroll up to view your messages.
- 3. To reply to a message, tap 📿.
- 4. Enter your message and tap 🔀
  - to send.

#### Customize

- Connected smartphone: Tap Apps  $\rightarrow$  Samsung Gear
  - Tap **Notifications** to manage vour notifications.
  - Tap **Apps layout** to add, remove and organize apps.
  - Tap Samsung Gear Apps to download and install apps for your Gear S2.

### Connection Modes

Bluetooth: Connected to the smartphone via Bluetooth.

> Receive notifications and calls from the connected smartphone.

 Connected remotely: Connected to the smartphone via the wireless network.

> Receive notifications and calls from the smartphone and Gear S2 phone number.

Standalone: Not connected to the smartphone.

Send and receive calls and notifications from the Gear S2 phone number only.

and off.

Bluetooth

Insert emoticons. Tap an emoticon to send response. Use speech-to-text. -Onen the keyboard

Messages

Sending a Message

Messages 🖂

message.

NEXT.

**1.** From the Apps screen, tap

2. Tap More Options • → New

**3.** Enter a recipient phone number or

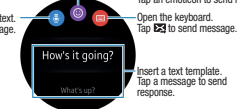

Printed in Vietnam | 02/16 | GH68-45925A

(BC)

# Connection Settings

To see your Connection settings on the Gear S2, press the **Power/Home** button, and then tap **Settings**  $\bigotimes \rightarrow$ Connections.

**BT headset**: Search for Bluetooth headsets.

### Mobile Networks

• **Gear network**: Let the Gear S2 connect to the mobile network when not connected to a smartphone.

Mobile data: Turn mobile data on

• Data roaming: Use data connections when you are roaming.

 Roaming network: Select a preferred network for roaming.

#### Wi-Fi

Let your Gear S2 connect to a Wi-Fi network to update news and weather when in standalone mode.

#### NFC

Make payments and buy tickets for events after downloading the required app.

- **NFC**: Activate the NFC feature to link your Gear S2 to your credit or debit card.
- **Tap and pay**: Set the default payment app for mobile payments.

#### **Airplane Mode**

Turn off calls and messaging functions and mobile data and connectivity functions such as Wi-Fi.

#### Data Usage

Keep track of your data usage.

#### Location

Set the Gear S2 to allow apps to use your current location information.

### Notes